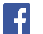

atl au 🗢

Today

App Storeへ ようこそ

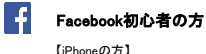

\*\*\*\* \*

Ŭ

22:51

. .

11

The Art of

>>

....

• ---

\*

14

.....

iPhoneホーム画面の【App Store】をタップします 161

【検索】をタップします

Ÿ 🚽 💷 2

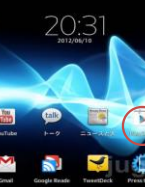

Androidホーム画面の【Playストア】をタップします

 $\mathbf{0}^+$ 

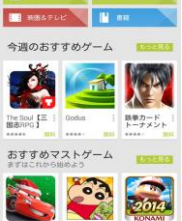

検索バーに【Facebook】と入力し検索します

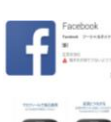

【インストール】をタップしてインストールします

検索 A

トレンド検索 あきねーたー ial あすけん めるかり ワード リクナビ マイナビ

ii ⋪ ≋ ⊔⁰ Q

Facebook

-

×.

【入手】をタップ【インストール】に変わりますので、 タップしてインストールします

検索バーに【Facebook】と入力し検索します

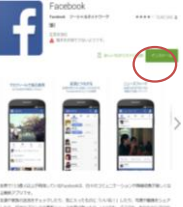

☆ ホーム表面に迫力

🐠 🐑 💌 👍

🧿 🖄 👳

0 Л

6

1 ٥ 6

E97 Paylate

 $\sim$ •

8 🚦

インストールが完了したら、Androidのホーム画面を開きます ホーム画面に追加された【Facebook】ボタンをタップすると Facebookアプリが起動します。

以下手順はiPhone同様です。

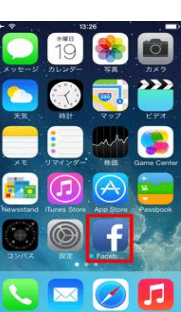

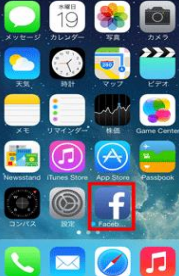

インストールが完了したら、iPhoneのホーム画面を開きます ホーム画面に追加された【Facebook】ボタンをタップすると、 Facebookアプリが起動します。

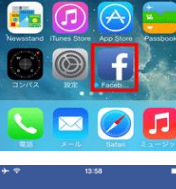

Facebookアプリを起動すると、《ログイン》画面が表示されます。 【Facebookに登録】をタップします。

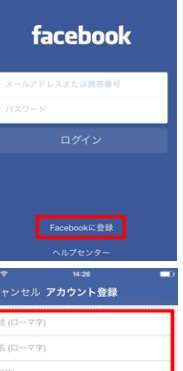

**姓(ローマ字)、名(ローマ字)、性別、メール 生年月日、新しいパスワードを記入します。** 記入したら【**アカウント豊鉄】**をタップします。 以上でアカウントの作成終了です。